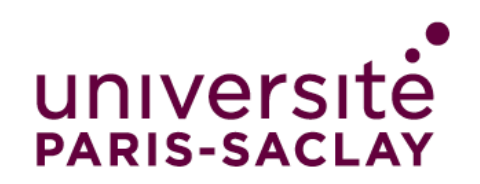

## **Exchange Students: How to fill in the online**

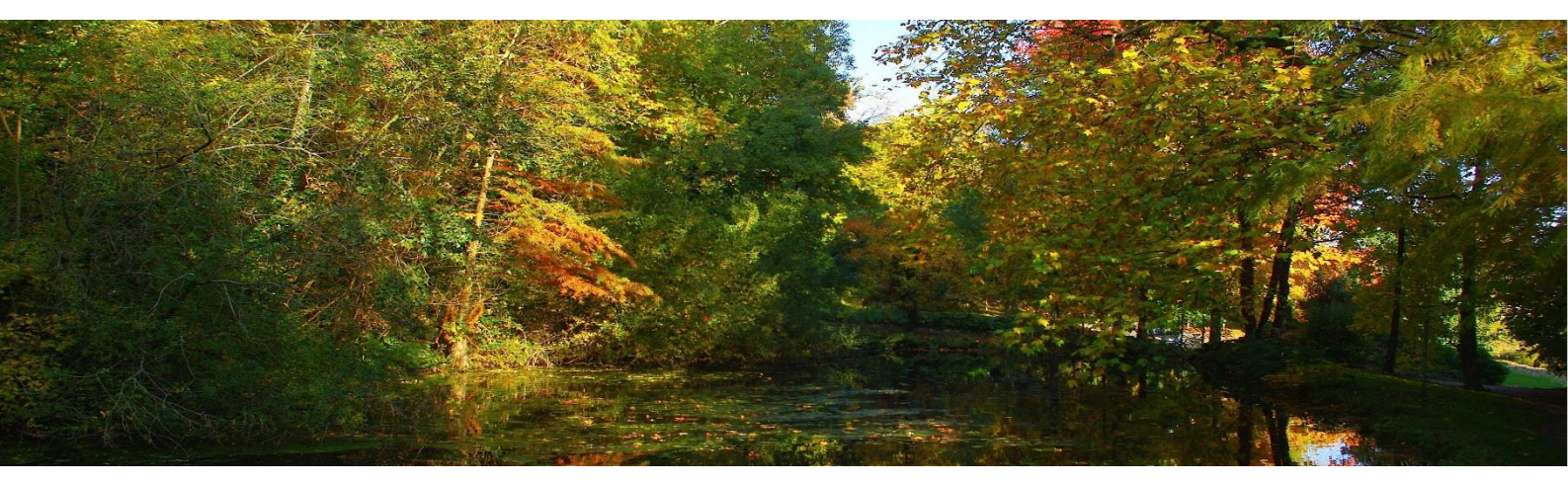

# Table of contents

| . 1 |
|-----|
| . 2 |
| . 3 |
| . 4 |
| . 4 |
| . 5 |
| 6   |
|     |

## A. How to access the portal

## Access to the application portal:

Université Paris-Saclay website > Admission > International Students > Study period at Université Paris-Saclay (Exchange Program) > Online application > Application portal for incoming students

#### https://psud.moveonfr.com/locallogin/53c7d3520f9d307976000001/fra#

#### Important notice:

\*Do not use Internet Explorer as a browser (If you do not follow this recommendation, the form might be unavailable).

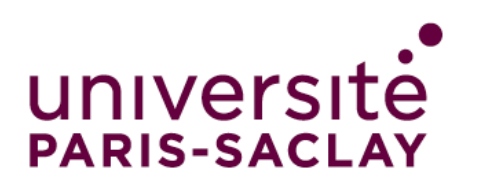

## **Exchange Students: How to fill in the online**

#### 1. Creating an account:

Please fill out the "Registration" section on the right part of the screen.

| UNIVERS                                                |                                               |                    |  |
|--------------------------------------------------------|-----------------------------------------------|--------------------|--|
| Authenticatio                                          | on                                            |                    |  |
| Login                                                  |                                               | Registration       |  |
| Email*                                                 |                                               | First name*        |  |
| Password*                                              |                                               | Surname*           |  |
| Please type the<br>characters shown in<br>the picture* | WHURBR4<br>Show another picture<br>Play audio | Emall*<br>Register |  |
| Captcha is required to avo                             | id spam login.                                |                    |  |

You will receive a registration confirmation email with an activation link. Please click on « <u>Activate your account</u> » and create a password.

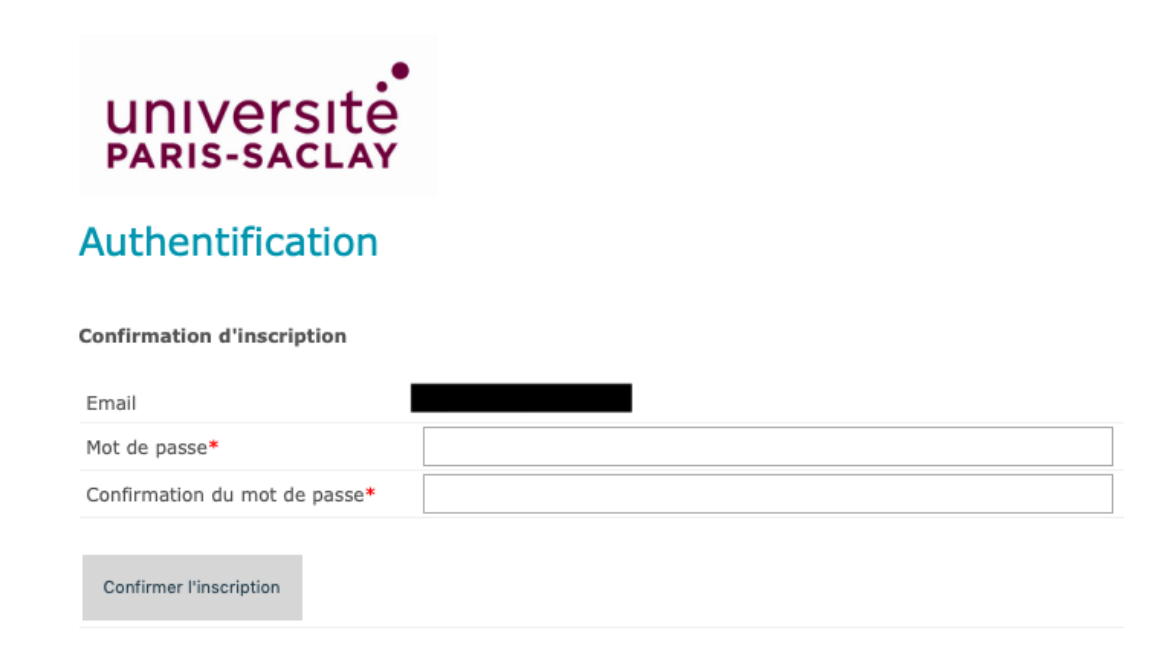

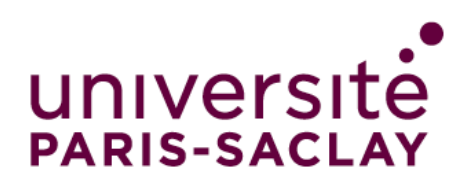

**Exchange Students: How to fill in the online** 

## 2. Portal Login:

To access the application form you must log into the portal on the left part of the screen: <a href="https://psud.moveonfr.com/locallogin/53c7d3520f9d307976000001/fra#">https://psud.moveonfr.com/locallogin/53c7d3520f9d307976000001/fra#</a>

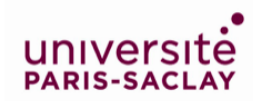

#### Authentication

| Login                                    |                                    | Registration |  |
|------------------------------------------|------------------------------------|--------------|--|
| Email*                                   |                                    | First name*  |  |
| Password*                                |                                    | Surname*     |  |
| Please type the                          |                                    | Email*       |  |
| characters shown in the picture*         | Show another picture<br>Play audio | Register     |  |
| Captcha is required to avoid spam login. |                                    |              |  |
| Log in                                   |                                    |              |  |
| Forgot your password?                    |                                    |              |  |

The form is available in English and French. To start an application, click on « **Start a new application** »

#### **Application portal - Incoming students**

| Open procedures                   |           |                |                             |                     |  |
|-----------------------------------|-----------|----------------|-----------------------------|---------------------|--|
| Form                              |           |                | Status                      |                     |  |
| Application for incoming students |           | St             | art new application         |                     |  |
| Formulaire suivi Entrants         |           |                | Maximum application reached |                     |  |
| Your applications                 |           |                |                             |                     |  |
| Form                              | Status    | Started on     | Last changed<br>on          | Link                |  |
| Application for incoming students | Submitted | 22/09<br>14:19 | 06/10<br>13:45              | View<br>application |  |

When you save your application, you can come back to it later before submitting it, by going to « **your applications** »

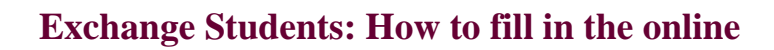

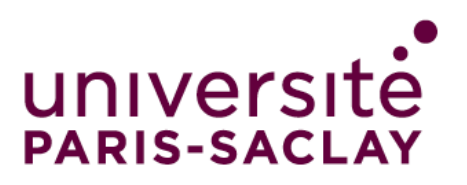

B. Filling out the form

### 1. How to complete the various sections

Please read carefully the « **Information** » section: The information bubbles will help you complete the different information (1)

You must complete the following 6 sections of the form:

- a. Personal information: fill in your identity and personal details
  - **Name and surname**: if your name and surname contain a special character (β é è ö ä...), this may cause an error in the system, please fill in these fields without using special characters.
  - **E-mail address**: give us an email address that you regularly consult so that you do not miss important information that will be transmitted.

**b. Requested stay and current studies**: complete the section about your current studies and your stay at Université Paris-Saclay. Students planning to complete a thesis project must select « Studies » as the desired stay.

- **Last degree obtained**: if you are a student engineer or a student at the faculty of medicine or pharmacy, indicate *licence* (Undergraduate) if you intend to come during your 2nd or 3<sup>rd</sup> year, or *master* if you intend to come after your third year.
- **Expected date of arrival**: means when you arrive in France for the beginning of your stay.
- **Planned departure date**: means when you plan to leave France at the end of your stay.

**c.** Language skills: fill in your language level in French and English according to the European reference framework (<u>CEFRL</u>). Consult the document in the information bubble.

**d.** Further information: Let us know if you need specific arrangements for your studies.

e. Relevant documents to be uploaded – see more details below

**f. Declaration of consent** – Read the statements carefully and then check the boxes

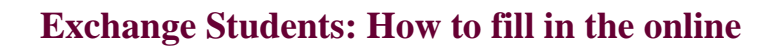

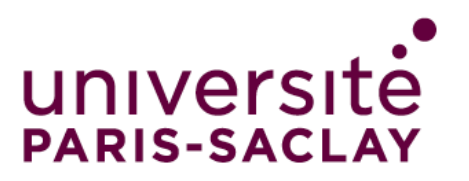

## 2. Documents to upload

Before starting your application, make sure you have the necessary documents in **PDF** format.

- Exchange students:
  - <u>Signed and stamped transcripts of records</u> from your university (of your years in higher education). Transcripts of records must be translated into French if they are not in English or in a Latin language.
  - <u>Program of study completed and signed by you and your university.</u> The choice of courses must reach 30 ECTS per semester or 60 ECTS per year. If your university does not provide a template, you can use the template available on our website.

Warning: Please note that not all courses are open to exchange students.

If you are coming for a master thesis, please note that in France they are considered as internships. If the duration is over 2 months, interns must receive a stipend (approx.  $540 \in$ /month). Make sure to discuss this with your supervisor.

- **Students receiving a scholarship** (CSC, Taiwan, etc) :
  - <u>Certificate of scolarship</u> in PDF format

To help you complete your study program, contact the international office of your host faculty:

| Faculty                    | International Relations contacts                                   |
|----------------------------|--------------------------------------------------------------------|
| UFR Droit-Économie-Gestion | ri.jean-monnet@universite-paris-saclay.fr                          |
| UFR Médecine               | international.medecine@universite-paris-saclay.fr                  |
| UFR Pharmacie              | international.pharmacie@universite-paris-saclay.fr                 |
| UFR Sciences               | pri.sciences@universite-paris-saclay.fr                            |
| UFR Sciences du Sport      | international.staps@universite-paris-saclay.fr                     |
| Polytech Paris-Saclay      | international.polytech@universite-paris-saclay.fr                  |
| IUT Cachan                 | ri.iut-cachan@universite-paris-saclay.fr                           |
| IUT Orsay                  | relations-internationales.iut-orsay@universite-paris-<br>saclay.fr |
| IUT Sceaux                 | international.iut-sceaux@universite-paris-saclay.fr                |

You will also find all the international exchange officers' names of your host faculty on the website:<u>https://www.universite-paris-saclay.fr/formation/partir-letranger/erasmus/contacts-utiles-mobilite</u>

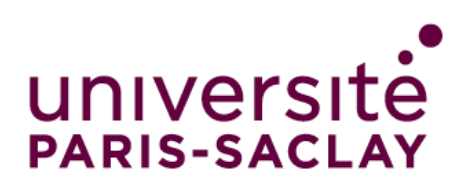

## 3. Submitting the application

When you have completed all the sections of the form, you must send your application by clicking on the tab "**Send**" at the bottom left of the last page.

You will receive a confirmation email containing information about housing during your stay.